# Как сделать снимок экрана (скриншот) на телефоне?

## 🗯 IPhone

#### Создание снимка экрана на моделях iPhone с Face ID

Одновременно нажмите боковую кнопку и кнопку увеличения громкости.

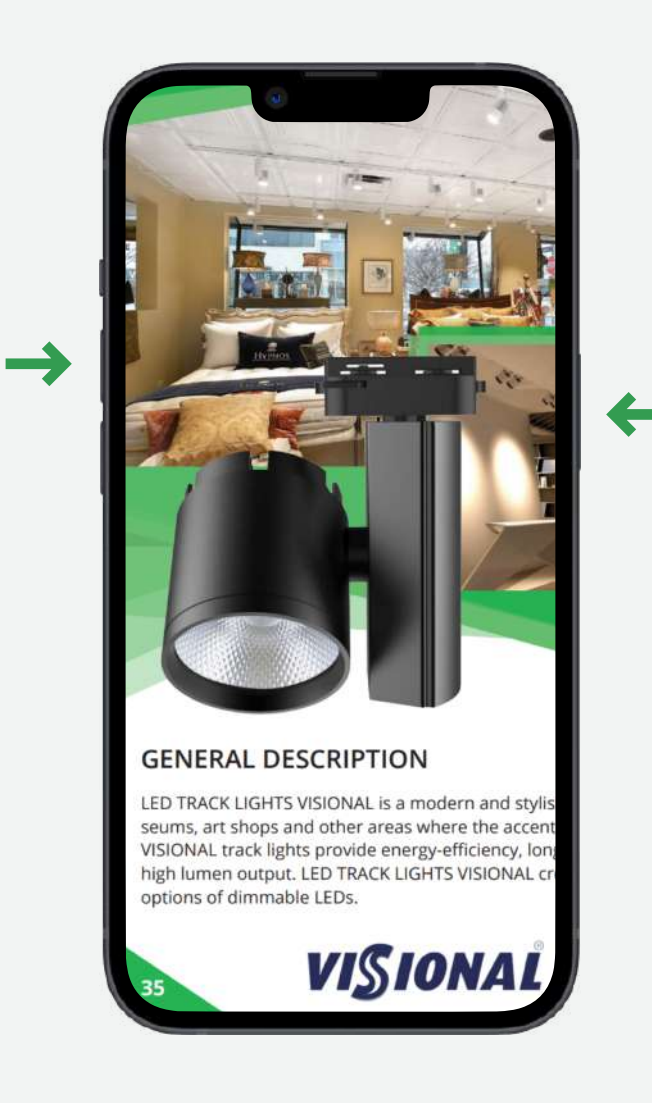

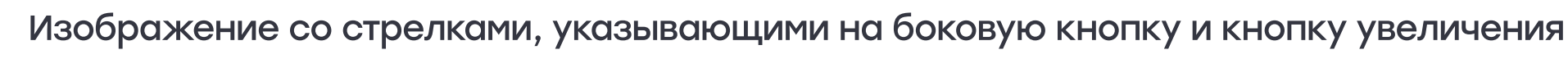

громкости.

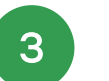

2

Быстро отпустите обе кнопки.

Снимок экрана (скриншот) находится в галерее вашего устройства.

#### Создание снимка экрана на моделях iPhone c Touch ID и боковой кнопкой

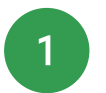

Одновременно нажмите боковую кнопку и кнопку «Домой».

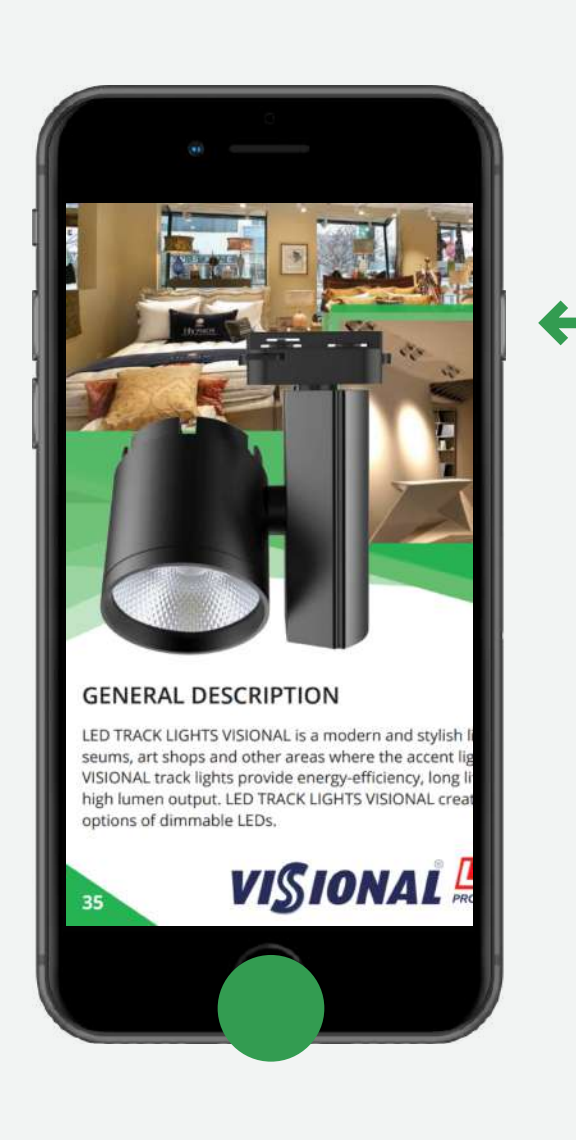

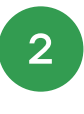

З

Изображение со стрелками, указывающими на боковую кнопку и кнопку «Домой»

- Быстро отпустите обе кнопки.
- Снимок экрана (скриншот) находится в галерее вашего устройства.

## Создание снимка экрана на моделях iPhone с Touch ID и верхней кнопкой

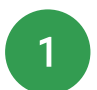

Одновременно нажмите верхнюю кнопку и кнопку «Домой».

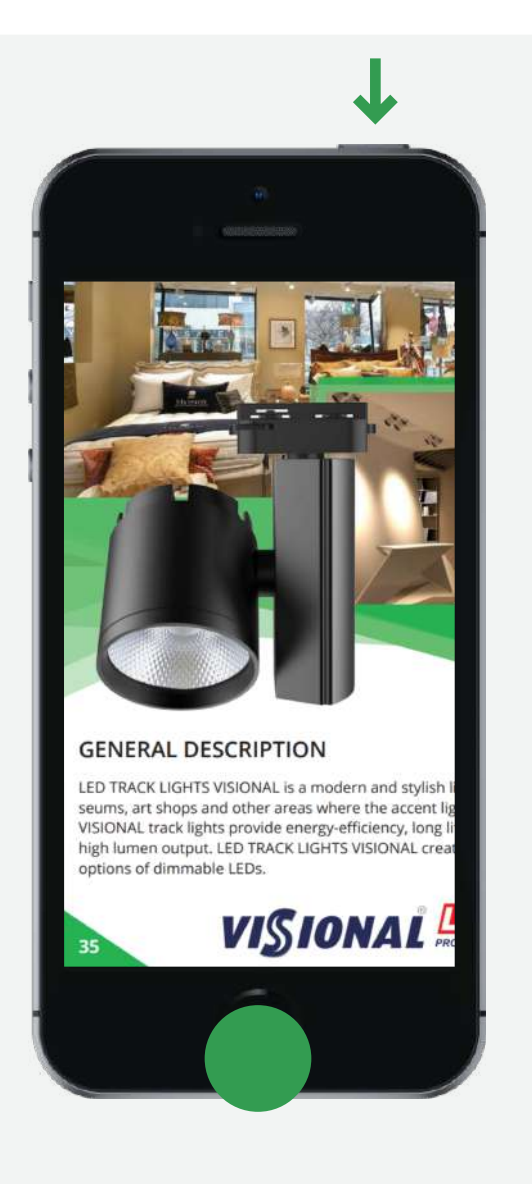

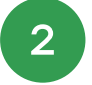

3

Изображение со стрелками, указывающими на верхнюю кнопку и кнопку «Домой»

Быстро отпустите обе кнопки.

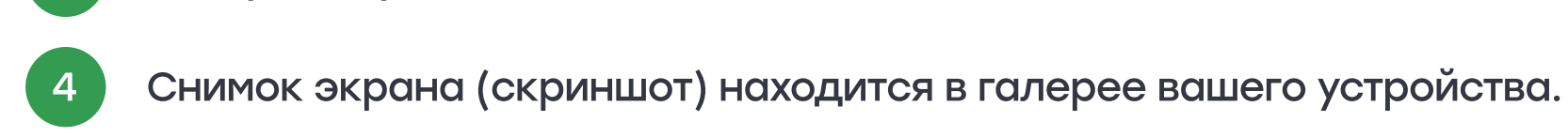

### S A M S U N G

Создание снимка экрана на телефонах Samsung без механической кнопки «Домой»

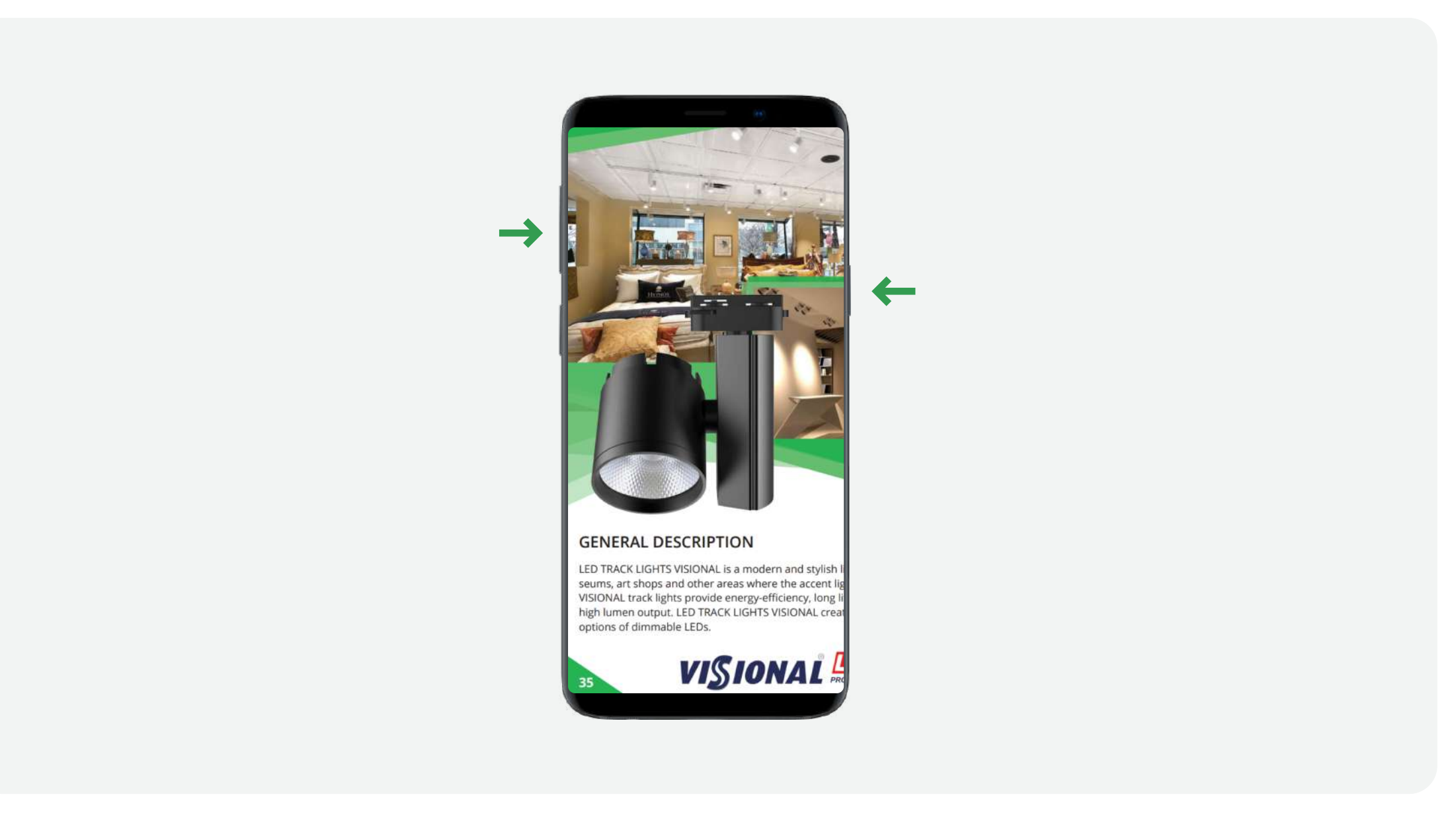

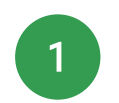

2

Одновременно нажмите кнопку питания и кнопку уменьшения громкости. На некоторых моделях эти кнопки нужно не только одновременно нажать, но и подержать одну- две секунды.

Снимок экрана (скриншот) находится в галерее вашего устройства.

#### Создание снимка экрана на телефонах Samsung с механической кнопкой «Домой»

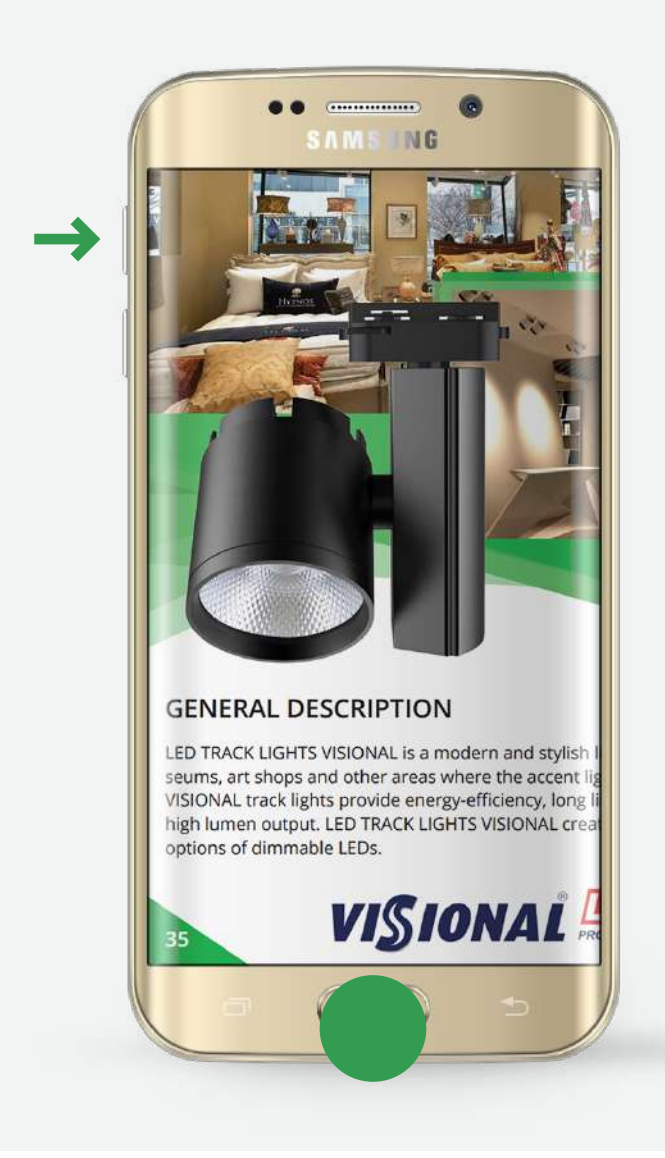

Одновременно нажмите и подержите одну-две секунды кнопки «Домой» и «Питание»

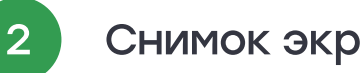

Снимок экрана (скриншот) находится в галерее вашего устройства.

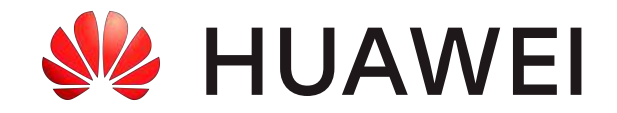

#### Создание снимка экрана на телефонах Huawei

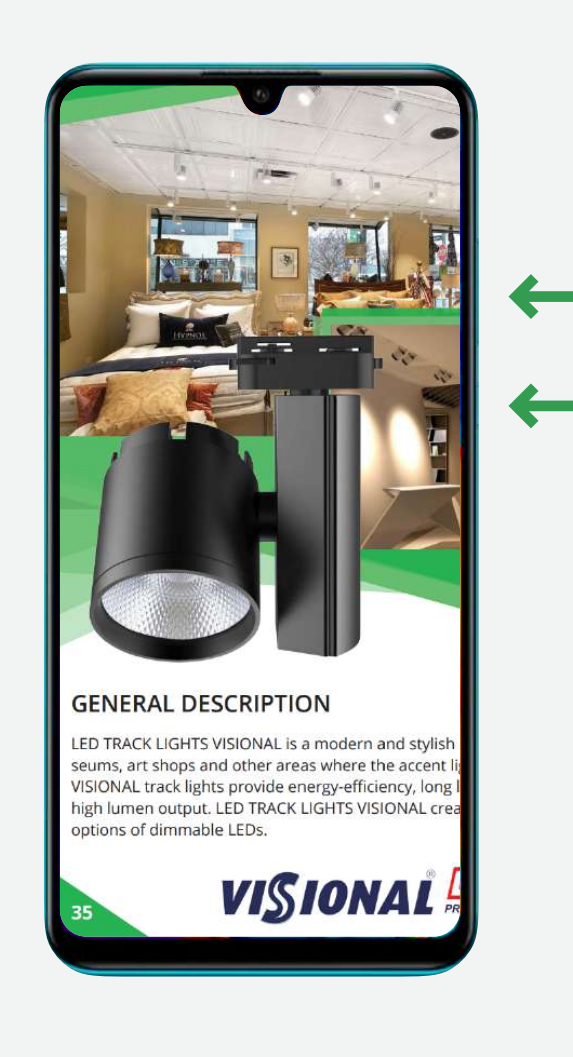

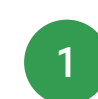

2

Одновременно нажмите и подержите одну-две секунды кнопки уменьшения звука и включения

Снимок экрана (скриншот) находится в галерее вашего устройства.

#### Создание снимка экрана на телефонах Huawei второй метод

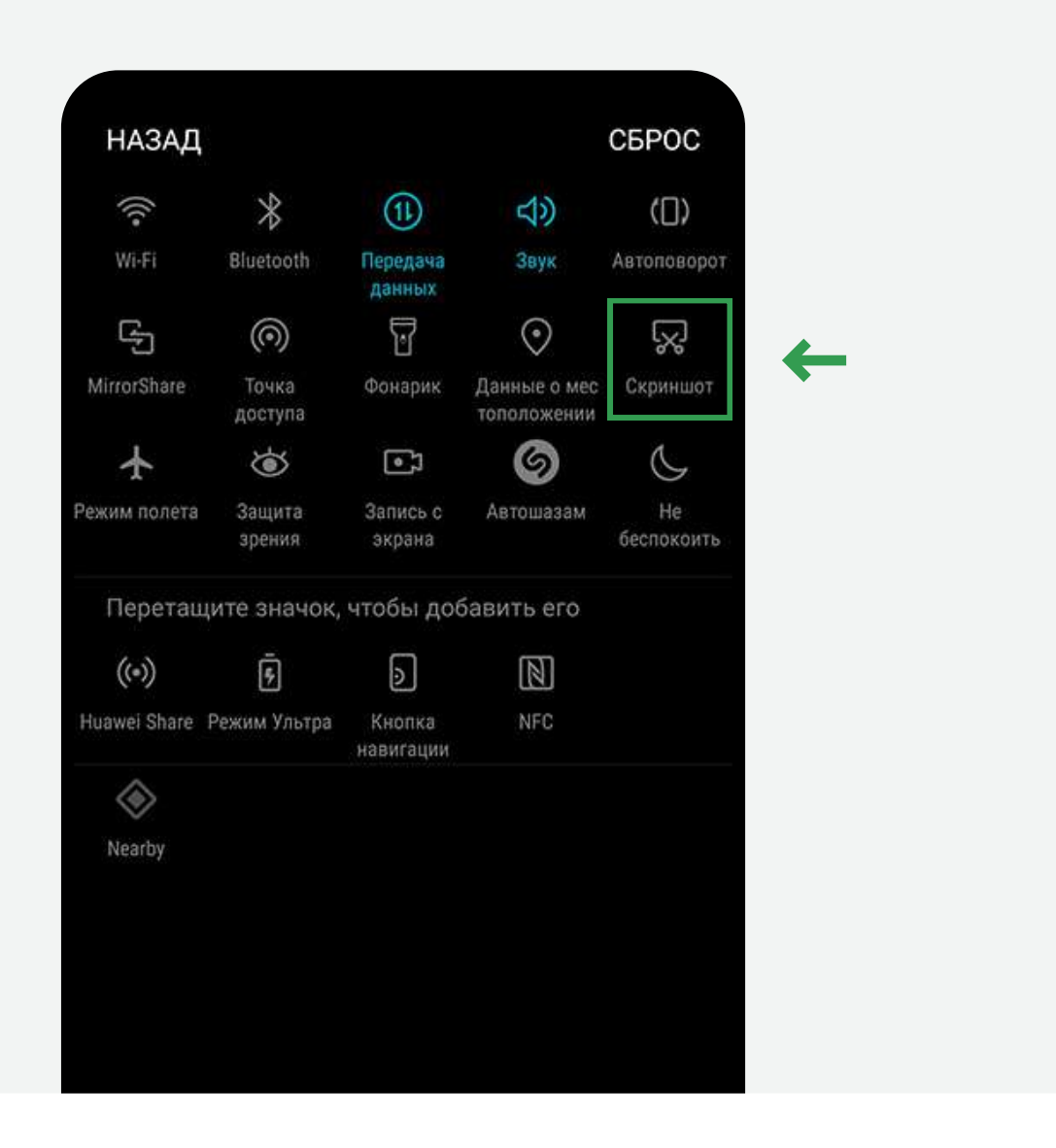

Прежде всего, вам следует перейти на тот экран, который вы хотите сохранить

2

3

После этого потяните вниз верхнюю панель, на появившейся панели вы должны нажать на опцию «Снимок экрана»

Снимок экрана (скриншот) находится в галерее вашего устройства.

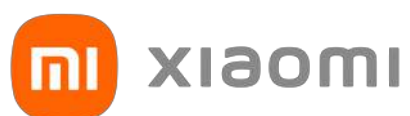

#### Создание снимка экрана на телефонах Xiaomi, Redmi

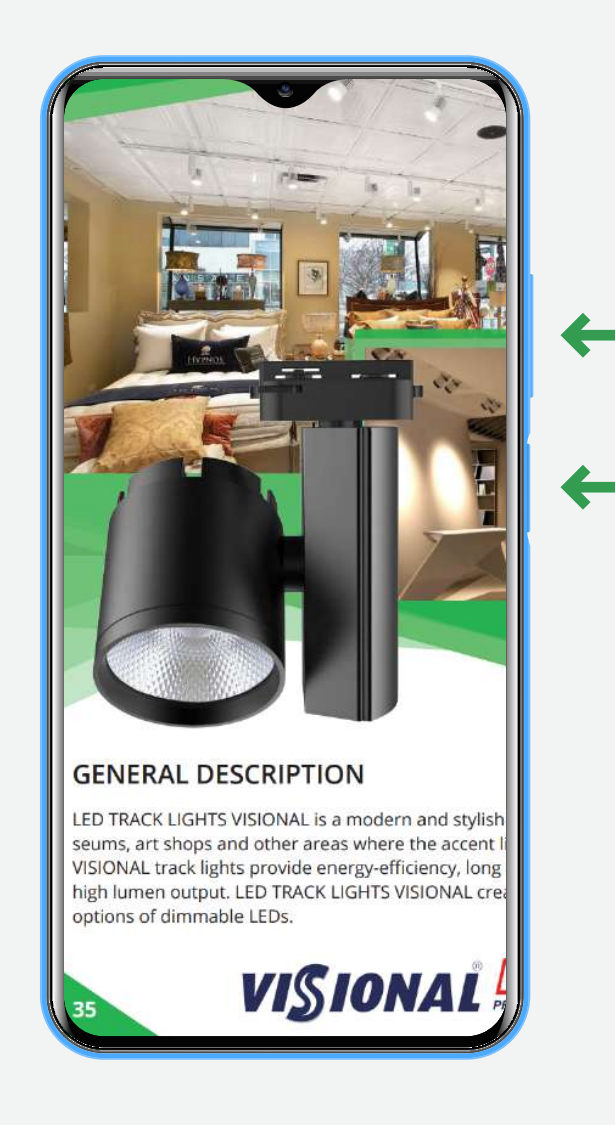

Одновременно нажмите и подержите одну-две секунды кнопки уменьшения звука и включения

Снимок экрана (скриншот) находится в галерее вашего устройства.

#### Создание снимка экрана на телефонах Xiaomi, Redmi второй метод

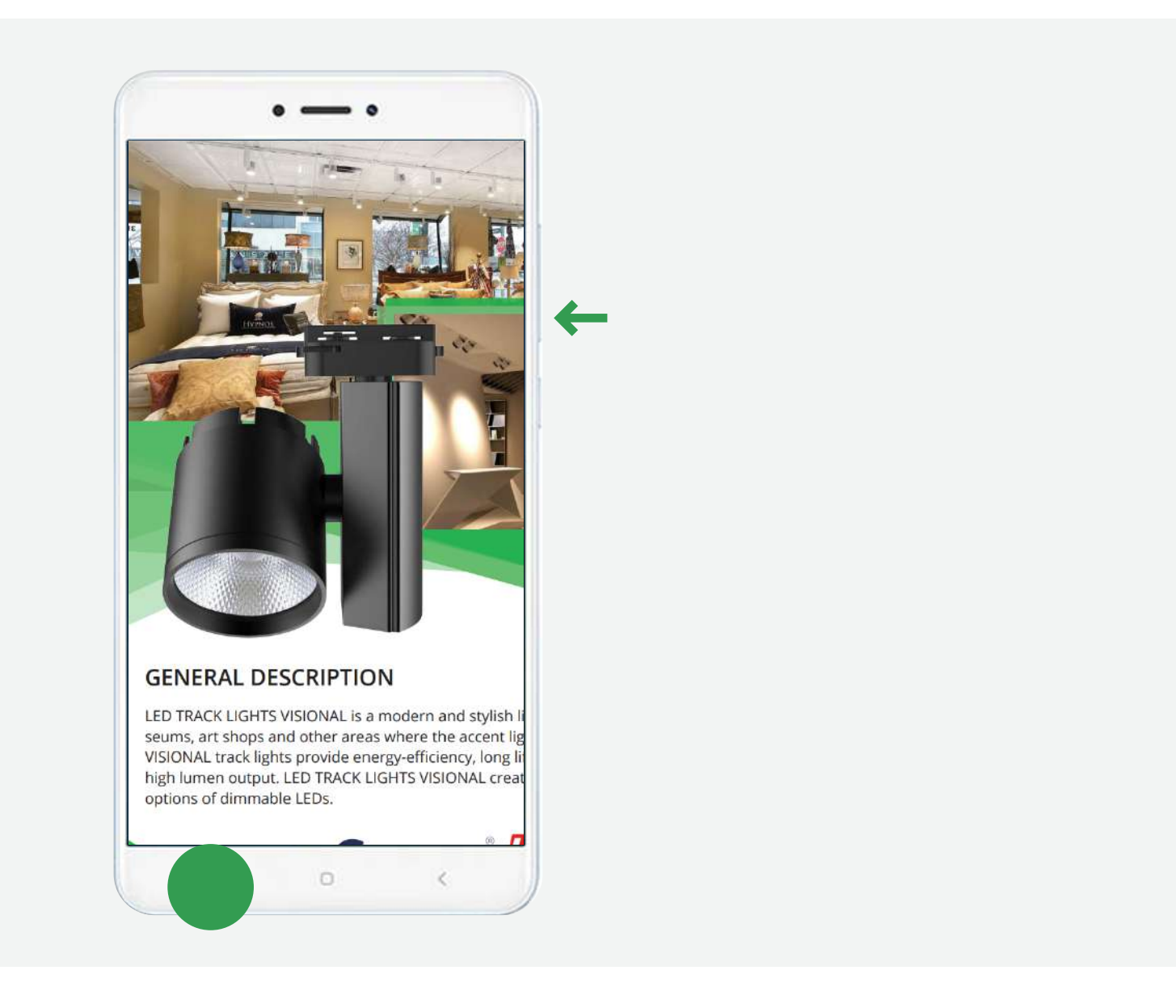

Одновременно нажмите и подержите одну-две секунды кнопки уменьшения звука и «Меню»

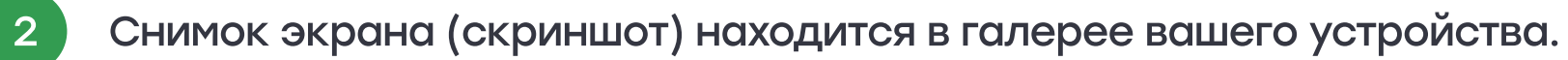